# 無卡提款取號交易(須搭配 OTP、FXML 或 SSL 安全機制)

一、登入個人網路銀行>其他服務>無卡提款>無卡提款交易 選擇提款帳號、輸入提款金額及選擇安全機制(以OTP為例)

| <b>5 土地银行</b> 翻 個人網路銀行                | ▲ 無障礙網頁 🙎 服務據點 繁      |
|---------------------------------------|-----------------------|
| 帳戶總覽 <b>、 臺幣服務、 外幣服務、 貸款、 信用卡、</b>    | 基金 > 黃金存摺 > 其他服務 >    |
| ▲ > 其他服務 > 無卡提款 > 無卡提款交易              | 目前交易有效時間倒數9分55秒 🔀 🗮 🗮 |
| ▶ 步驟 > <u>輸入資訊</u>                    |                       |
| ————————————————————————————————————— |                       |
|                                       |                       |
| 提款帳號: 041-005-                        | ✔ 可用餘額:393,028        |
| 提款金額: 新臺幣 1000                        | <b>×</b> 元            |
| 安全機制: 💿 OTP(請保持手機連線) 💮 FXML 🤇         | SSL                   |
| 下一步                                   |                       |
|                                       |                       |
|                                       |                       |

### i 注意事項:

1. 無卡提款每日交易限額為三萬元,本行單筆限額為三萬元,跨行交易限額仍為單筆二萬元,並併入實體ATM每日十二萬元之額度控管。

## 二、身分驗證

| <b>飞土地银行 蹴 個人網路銀行</b>     |                   | ▲ 無障礙網頁  | ▲ 無障礙網頁 👤 服務據點 |     | 繁 - |  |
|---------------------------|-------------------|----------|----------------|-----|-----|--|
| 帳戶總覽、 臺幣服務、               | 外幣服務 → 貸款 → 信用卡 → | 基金、美     | 金存摺▼           | 其他服 |     |  |
| 介 → 其他服務 → 無卡提款 → 無卡提     | 款交易               | 目前交易有效時間 | 倒數9分59秒        |     | 出   |  |
| ≫ 步驟 ◇ <u>輸入資訊</u> ◇ 身份驗證 |                   |          | Α              | AA  | ¢€) |  |
| -                         | 無卡提款取號交易          |          |                |     |     |  |
| 提款帳號                      | 041-005-          |          |                |     |     |  |
| 提款金額                      | 新臺幣 1,000 元       |          |                |     |     |  |
| 安全機制                      | OTP 行動密碼(請保持手機連線) |          |                |     |     |  |
|                           | 確定申請              |          |                |     |     |  |

#### i 注意事項:

1. 無卡提款每日交易限額為三萬元,本行單筆限額為三萬元,跨行交易限額仍為單筆三萬元,並併入實體ATM每日十三萬元之額度控管。

# 三、出現提示訊息,請開啟手機行動密碼 APP

| <b>马土地银行 🔤 個人網路銀行</b>                              | ▲<br>無障礙網頁                                    |
|----------------------------------------------------|-----------------------------------------------|
| 帳戶總覽、臺幣服務、外幣服務、貸款、信用卡、                             | 基金・ 黄金存摺・ 其他服務・                               |
| ☆ > 其他服務 > 無卡提款 > 無卡提款交易                           | 目前交易有效時間倒數9分20秒 🗶 登出                          |
| → 步驟 > <u>輸入資訊</u> > 身份驗證                          |                                               |
| ●● 無卡提款取號交易                                        |                                               |
| 提款帳號 041-005-                                      |                                               |
| <sub>提2</sub> 提示訊息                                 |                                               |
| 安子<br>請於您的手機上出現之【土地銀行行動密碼】<br>APP提示畫面中,輸入您設定好的行動密碼 |                                               |
| 取消                                                 |                                               |
| i 注意事項:                                            |                                               |
| 1. 無卡提款每日交易限額為三萬元,本行軍筆限額為三萬元,跨行交易限額仍為單筆二萬元,並併      | 人實體ATM每日十二萬元之額度控管。                            |
| 土地銀行首頁   陽私權聲明   網路安全宣言   網站導覽                     | 臺灣土地銀行股份有限公司 版權所有 © 2015 All rights reserved. |

### 四、開啟行動密碼 APP, 輸入交易密碼

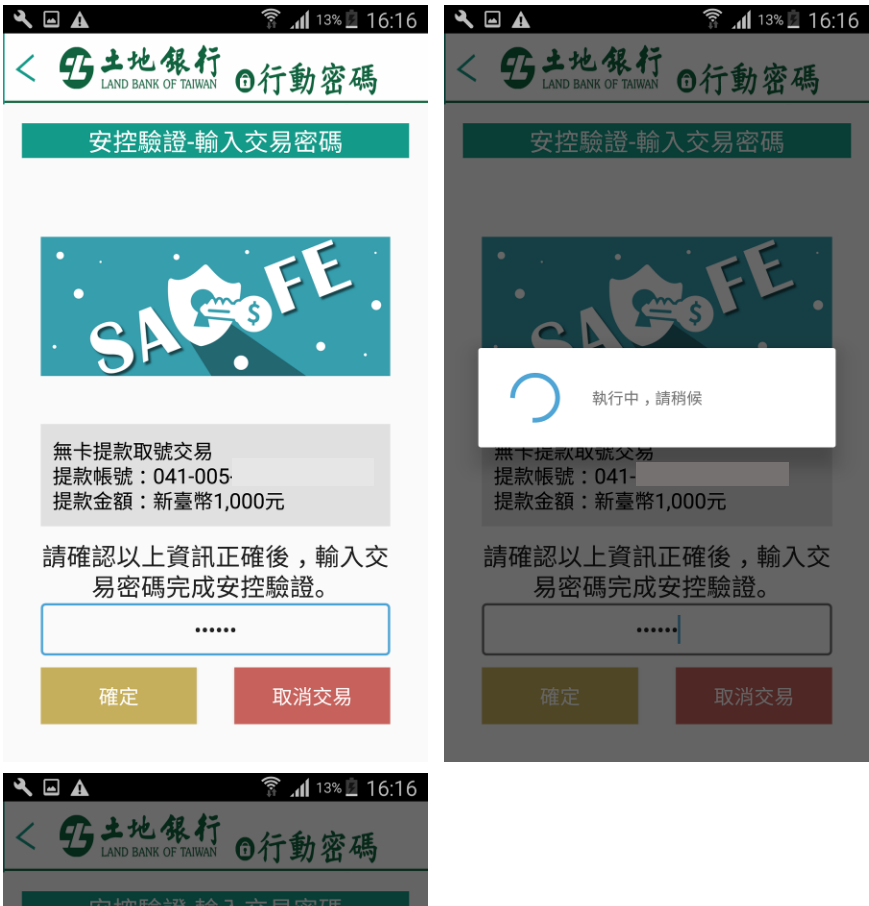

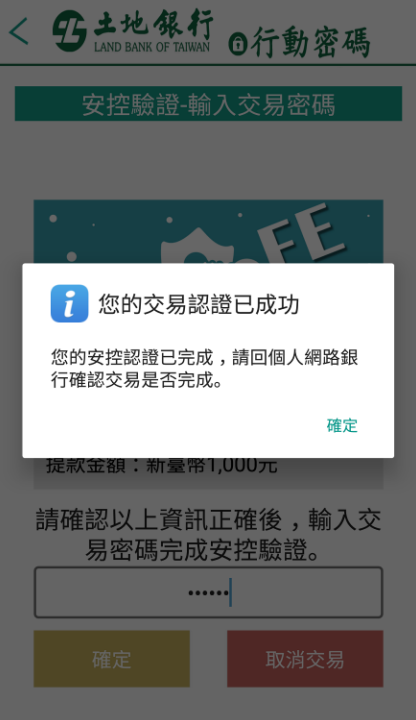

### 五、回到個人網路銀行無卡提款顯示交易成功畫面

| <b>雪土地银行 🔤 個人網路銀行</b>          |                        | ▲ 無障礙網頁   | i 繁 🗸     |        |  |  |  |  |
|--------------------------------|------------------------|-----------|-----------|--------|--|--|--|--|
| 帳戶總覽 → 臺幣服務 →                  | 外幣服務・ 貸款・ 信用卡・         | 基金、美金     | 存摺 >      | 其他服務 > |  |  |  |  |
| ▲ 其他服務 > 無卡提款 > 無卡提            | 款交易                    | 目前交易有效時間仍 | 创數9分54秒 🔀 | 登出     |  |  |  |  |
| ▶ 步驟 > <u>輸入資訊</u> > 身份驗證 > 交易 | 結果 網鎖交易紀錄查詢            |           | AA        |        |  |  |  |  |
| 無卡提款取號交易                       |                        |           |           |        |  |  |  |  |
| P 友善列印 s 畫面儲存                  | 交易成功                   |           |           |        |  |  |  |  |
| 交易時間                           | 民國106年2月22日下午 04:16:00 |           |           |        |  |  |  |  |
| 提款帳號                           | 041-005-               |           |           |        |  |  |  |  |
| 銀行代碼                           | 005                    |           |           |        |  |  |  |  |
| 無卡提款序號                         | 13:                    |           |           |        |  |  |  |  |
| 提款金額                           | 新臺幣 1,000 元            |           |           |        |  |  |  |  |

#### i 注意事項:

1. 請於取得「無卡提款序號」30分鐘內至本行或跨行提供無卡提款之ATM進行提款。

2. 於ATM上須輸入以上之「銀行代碼」、「無卡提款序號」、「提款金額」及「無卡提款密碼」資料才能完成提款交易。

註:

- 1. 請於取得「無卡提款序號」30 分鐘內至 ATM 進行提款。
- 2. 於實體 ATM 點選無卡提款 (無卡交易), 依畫面指示輸入「銀行代碼」、「無卡 提款序號」、及「無卡提款密碼」才能完成無卡提款交易。